## 使用JProfiler跟踪服务器性能

在实际项目中会遇到服务器响应非常慢的情况,有时候为了跟踪服务器的性能瓶颈就需要使用JProfiler进行跟踪。

要跟踪服务器性能则需要在服务器与客户端机器上面都安装有JProfiler,同是必须为同一个版本。并且在服务器的启动参数中添加相应的参数:

- Tomcat: startup.sh/cmd
- WebLogic: startWebLogic.sh/cmd
- WebSphere: 进入控制台,应用程序服务器 > server1 Java 和进程管理 进程定义 Java 虚拟机 , 启动 "调试方式"
- JBoss: run.sh/cmd

在这些文件中(WebSphere除外)的找到Java参数设置的参数名称,通常为JAVA\_OPTS、JAVA\_OPTIONS等,添加以下设置:

- Windows: SET JAVA\_OPTS=%JAVA\_OPTS% -agentlib:jprofilerti=port=8849
- Unix: JAVA\_OPTS=\${JAVA\_OPTS} -agentlib:jprofilerti=port=8849

同时需要再设置加载动态链接库的路径,在Windows中上PATH, Unix上为LD\_LIBRARY\_PATH, 添加以下设置:

- Windows: SET PATH=%PATH%;C:\jprofiler7.2.3\bin\windows-x64\
- Unix: export LD\_LIBRARY\_PATH=\${LD\_LIBRARY\_PATH}:/jprofiler7/bin/linux-x64

注意上述的路径要根据实际的安装目录进行修改,同时根据运行运行JDK的版本不同,相应的bin下的子目录也要修改。如果在启动服务器过程中显示异常:

Error occurred during initialization of VM Could not find agent library jprofilerti on the library path, with error: Can't find dependent libraries

则表示PATH或LD\_LIBRARY\_PATH不正确。

在设置参数后,启动服务器时则显示等待JProfiler连接的信息:

| JProfiler> | Protocol version 37                             |
|------------|-------------------------------------------------|
| JProfiler> | Using JVMTI                                     |
| JProfiler> | JVMTI version 1.1 detected.                     |
| JProfiler> | 64-bit library                                  |
| JProfiler> | Listening on port: 8849.                        |
| JProfiler> | Instrumenting native methods.                   |
| JProfiler≻ | Can retransform classes.                        |
| JProfiler> | Can retransform any class.                      |
| JProfiler> | Native library initialized                      |
| JProfiler> | VM initialized                                  |
| JProfiler> | Waiting for a connection from the JProfiler GUI |

这时必须在客户端使用JProfiler连接到服务器使服务器可以继续运行,在客户端中启动JProfiler并选择New Session,输入正确的连接地址:

| Session Settings                                                                                                    |                                                                                                    |
|----------------------------------------------------------------------------------------------------|----------------------------------------------------------------------------------------------------|
| Application<br>Settings Session Type                                                                                                    | Code Editor & Compilation<br>: New session Id:                                                                                                    |
| Filter<br>Settings                                                                                                    | 此性比較<br>Attach to an already running JVM and profile it<br>Attach type: ③ Select from all local JVMs ④ Attach to profiled JVM (local or remote<br>Launch a new JVM and profile it<br>Launch type: ③ Application ③ Applet ◎ Web Start                                                                   |
| Profiling<br>Settings<br>Iriggers<br>Settings<br>JEE &<br>Probes<br>Probes<br>Probes<br>Profiled JW<br>Ihe profiled JW<br>Ihe profiled JW<br>Ihe profiled JW<br>Ihe profiled JW<br>Integration<br>line utility<br>Imeout: | Settings    ag agent must already be running in the profiled JVM. This is usually done by running an wizard and restarting the JVM_To_avoid restarting. please invoke the jpenable command on the remote machine.    10.0.1  Profiling port: 8849    Default    20 seconds    mand:     wser with URL: |
| Java File Pa                                                                                                    | th<br>Note: the classpath is used for the bytecode viewer only.                                                                                                    |
| Help <u>G</u> eneral Setti                                                                                                    | ngs OK Cancel                                                                                                    |

再点击OK可以Attach 到服务器的JVM上并可以选择两种跟踪方式: Instrumentation和Sampling,前者功能更多包括支持计算方法调用次数等但是对性能有一 定影响,后者功能较少但是对性能影响较少,根据实际情况使用不同的方式。在连接成功后服务器的JVM会继续正常的启动过程。

在开始跟踪性能时,点击左边的CPU Views再点击工具栏的Record CPU跟踪,再次点击时会停止跟踪(注意,每次开始跟踪时会清空上一次的记录)

| <u>S</u> ession <u>V</u> iew <u>P</u> rofiling <u>G</u> o To <u>W</u> indow <u>H</u> elp |        |        |                 |                   |               |                  |  |  |
|------------------------------------------------------------------------------------------|--------|--------|-----------------|-------------------|---------------|------------------|--|--|
| 🤿 🚳 🔒                                                                                    | 4      | Ş      | 7               | -                 | <b>.</b>      | -                |  |  |
| Start Detach Save<br>Center Snapshot                                                     | Emport | Fan GC | Add<br>Boolmark | Fecore.<br>Hemor: | Fecord<br>CFU | Start<br>Tacking |  |  |
| ۵.                                                                                       | Press  |        | to record       | CPV da            | ta            |                  |  |  |
| Memory Views                                                                             |        |        |                 |                   |               |                  |  |  |
| -                                                                                        |        |        |                 |                   |               |                  |  |  |
| Heap Walker                                                                              |        |        |                 |                   |               |                  |  |  |
| CPU Views                                                                                |        |        |                 |                   |               |                  |  |  |
| June 2015<br>Thread Views                                                                |        |        |                 |                   |               |                  |  |  |
|                                                                                          |        |        |                 |                   |               |                  |  |  |

## 跟踪后则在下方的列表中跟踪查看性能的瓶颈

| Thread selection:                       | All thread groups                                           | · Thread statu | : 💷 All states 👻 |  |  |  |
|-----------------------------------------|-------------------------------------------------------------|----------------|------------------|--|--|--|
| Aggregation level:                      | Methods                                                     | View mode:     | 🔄 Iree 👻         |  |  |  |
| 89.1%                                   | - 700 s direct calls to methods of filtered classes         |                |                  |  |  |  |
| 🕀 🔟 🛯 6.6% - 51,76                      | 9 ms java. lang. Thread. run                                |                |                  |  |  |  |
| 🗄 🔟 1.8% - 14,28                        | 5 ms smartbi.usc\$1.run                                     |                |                  |  |  |  |
| i - 0 1.8% - 14,28                      | 🔬 📶 1, 8% - 14, 285 ms smartbi, session, SessionThread, run |                |                  |  |  |  |
| 🛓 🅘 0.3% - 2,354                        | ms URL: /smartbi/visior/css/bof_merge.css.jsp               |                |                  |  |  |  |
| i                                       |                                                             |                |                  |  |  |  |
| 🛛 🌑 0.1% - 769 ms URL: /smartbi/vision/ |                                                             |                |                  |  |  |  |
| 🗄 🎱 0.1% - 434 m                        | s URL: /smartbi/pagenotfound.jsp                            |                |                  |  |  |  |
| i 🕀 🎱 0.0% – 4,972                      | μs URL: /smartbi/vision/css/login.css                       |                |                  |  |  |  |
| 🗄 🕘 0.0% – 4,890                        | μs URL: /smartbi/vision/img/login/remember_message_on.gif   |                |                  |  |  |  |
|                                         |                                                             |                |                  |  |  |  |